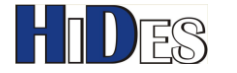

# **HV-320 DVB-T FPV TV Transmitter Box Quick Installation Guide**

| PACKAGE CONTENTS                            | 2  |
|---------------------------------------------|----|
| FRONT PANEL VIEW                            | 2  |
| BACK PANEL VIEW                             | 2  |
| BOARD VIEW                                  | 3  |
| POWER ON                                    | 4  |
| CONFIGURE THE TRANSMISSION PARAMETERS       | 5  |
| BACKUP AND RESTORE DC CALIBRATION TABLE     | 10 |
| FIRMWARE UPDATE                             | 11 |
| UART-1 TX DEBUG MESSAGES                    | 13 |
| UART-1 RX DATA MUX INPUT                    | 13 |
| TRICKS FOR LATENCY SHORTENING               | 17 |
| SHORTEN RECEIVER LATENCY WITH HV-110 HD BOX | 19 |
| ENCRYPT THE RF SIGNAL                       | 19 |
| ENCRYPT THE STREAM DATA                     | 20 |
| TRICKS FOR SMOOTHING THE VIDEO MOTION       | 20 |
| CUSTOMIZE THE ENCODED FRAME RATE            | 22 |
| WWW.HIDES.COM.TW                            | 1  |

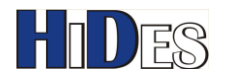

### **Package Contents**

- HV-320 Transmitter Box
- 5V or 12V DC adaptor
- USB UART dongle •
- Firmware version: V0.0.5.4.70 •

### **Front Panel View**

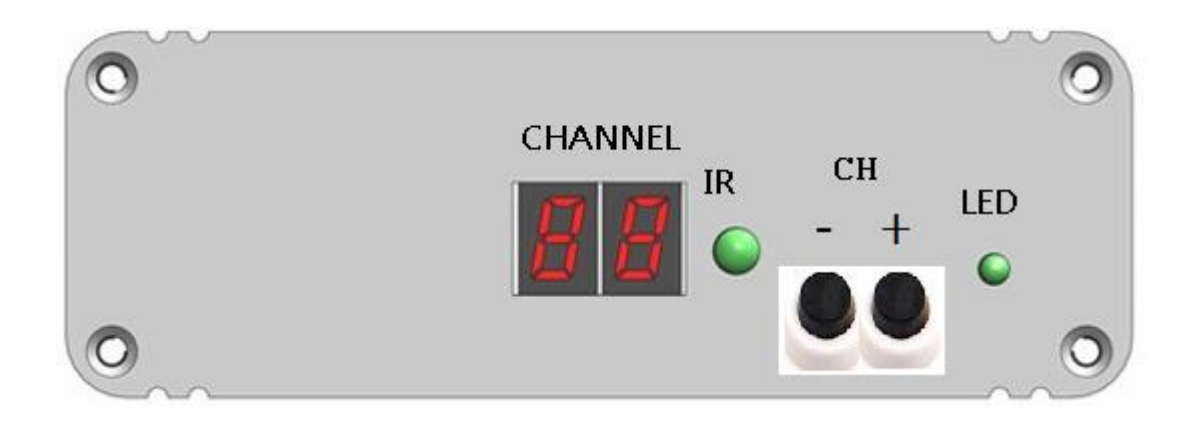

### **Back Panel View**

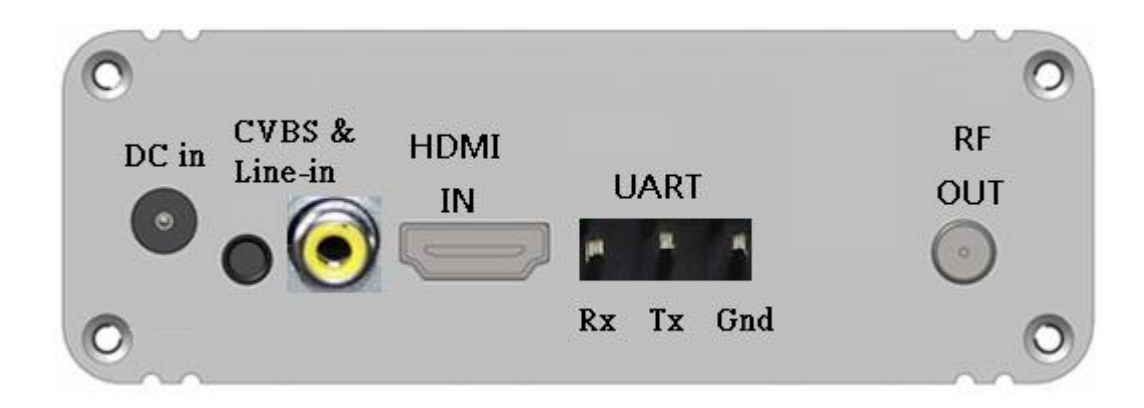

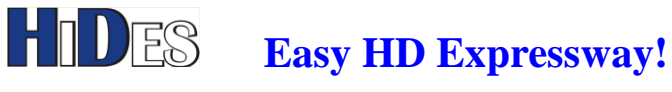

### **Board View**

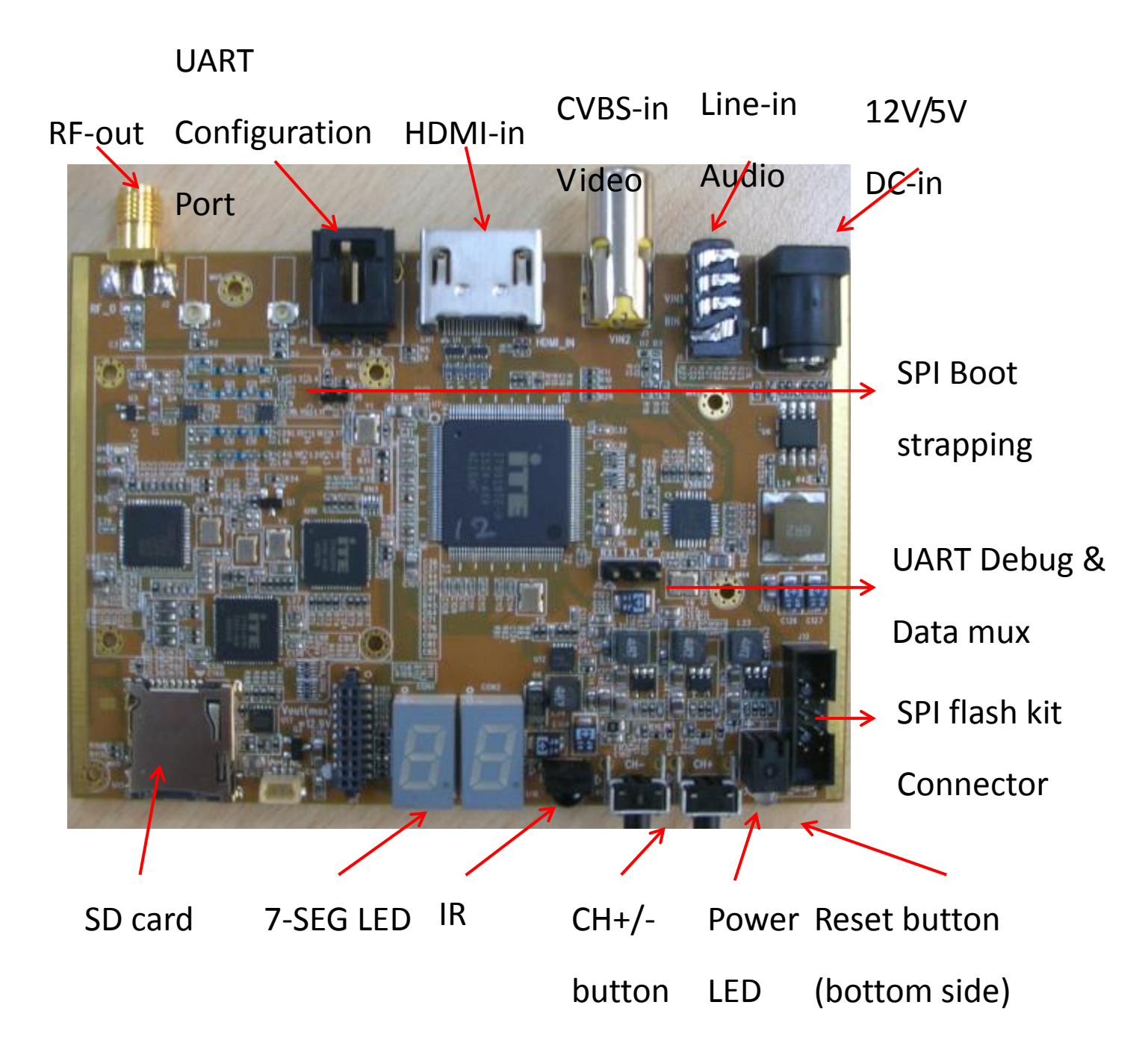

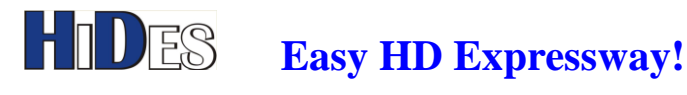

### Connect RF-output and the video input source

Feed the RF-out to the SMA connector.

#### Either HDMI or CVBS video input is supported, but only one source can be connected.

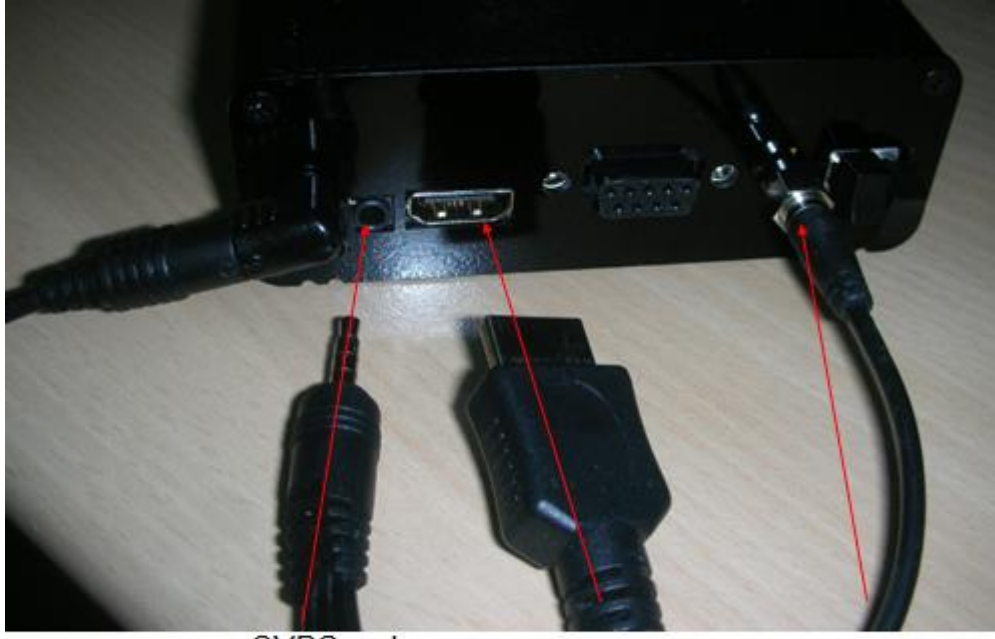

CVBS and Line-in

HDMI input

RF-out

### Power on

## Note: It's very important, in high gain mode, please attached an antenna before power on the box in high gain mode. The power amplifier may burn out without any antenna attached.

Apply DC 5V or 12V to the power jack. One and only one DC power source is enough.

- 1. HV-320E/EH can support either 5VDC or 6~16 DC input.
- For HV-320 with PA900/PA1200/ PA2400, it's recommended to use 12V DC only.
   (DC-in higher than 12.5V will damage the PA!!!)

+

After power on, the default transmission channel is CH 21, 474 MHz / 8MHz BW.

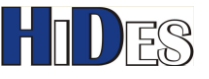

Easy HD Expressway!

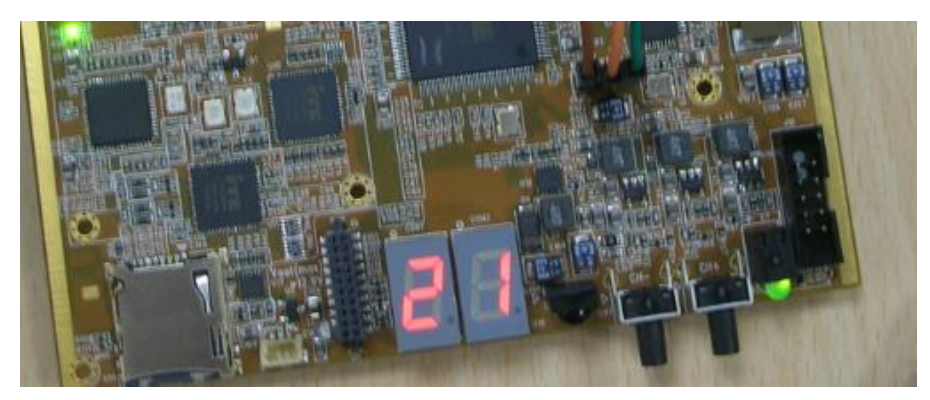

### **Configure the Transmission parameters**

The parameters can be configured with a PC tool, AVSenderUARTGUI.EXE. Connect the USB UART dongle to a PC and the UART pin headers to HV-320.

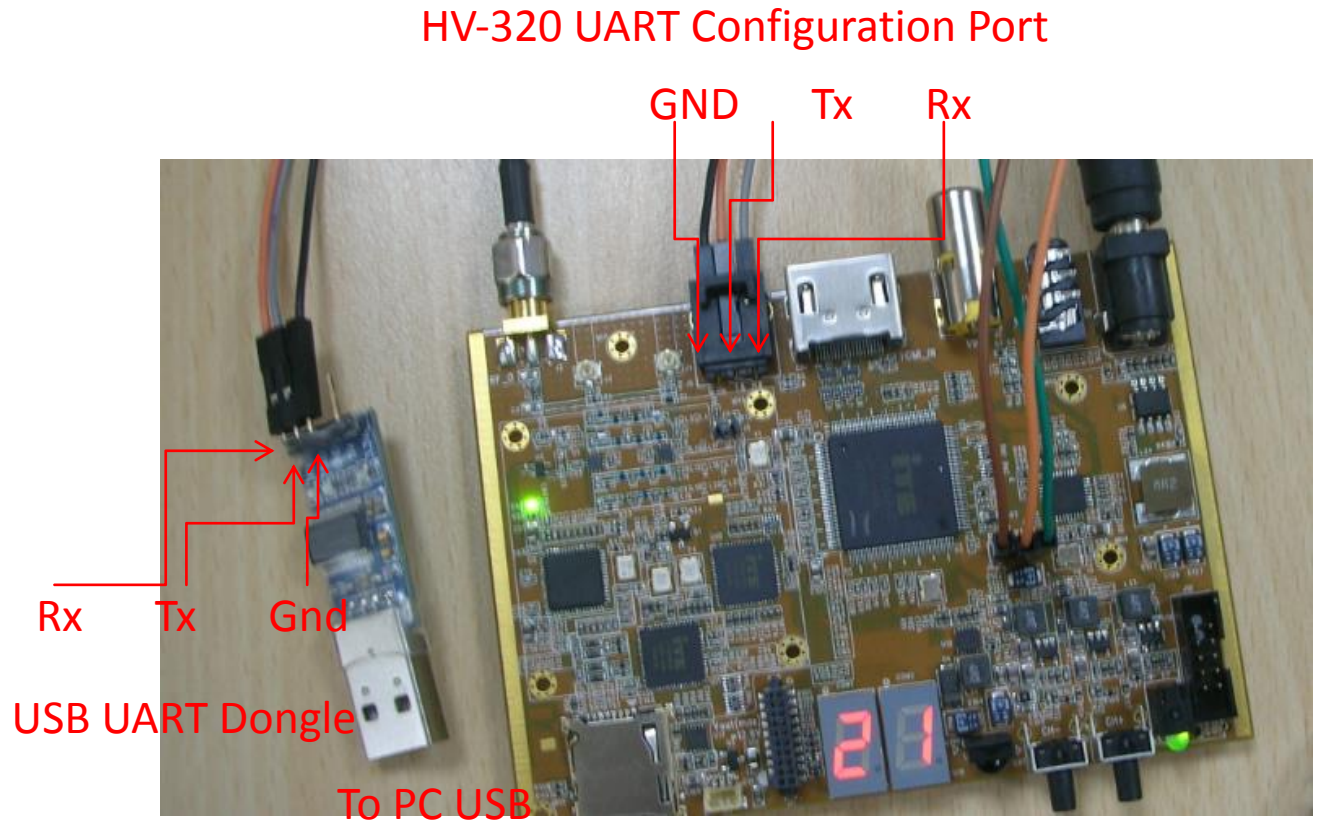

The wire connection between HV-320 and UART dongle is shown below.

Note the cross wiring between Tx & Rx.

| USB UART Dongle Pin | HV-320 UART Configuration Port Pin |
|---------------------|------------------------------------|
| GND                 | GND                                |
| Тх                  | Rx                                 |
| Rx                  | Тх                                 |

WWW.HIDES.COM.TW

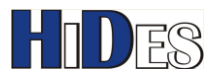

When the USB-UART dongle is connected to the PC first time, it may take some seconds to install the driver.

After driver installed, you may check the new RS-232 COM port device assignment in device manager. COM4 is assigned in the following example.

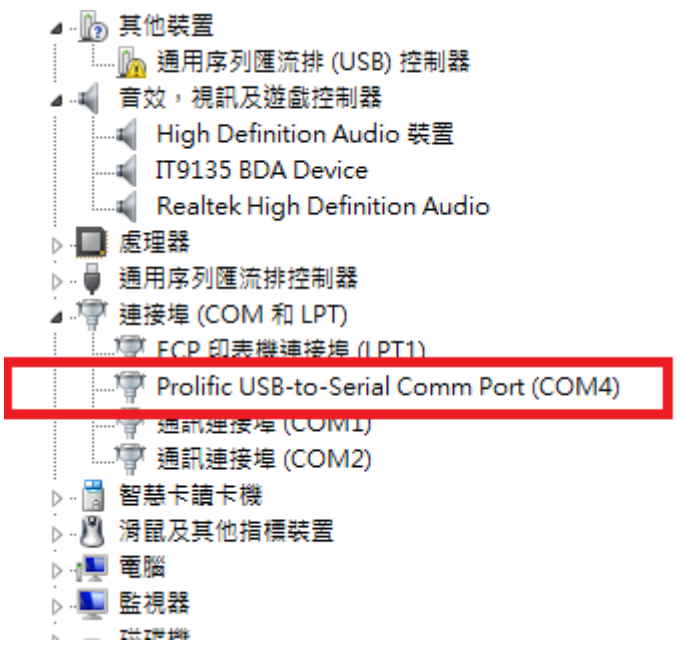

Launch AVSenderUARTGUI.exe

#### Note:

If you fail to run AVSenderUARTGUI.exe please,

#### 1. Install the components by

- A. Run Setup.exe in the folder <GUI\_Setup > first for non-XP system.
- B. For XP platform, click to run the EXE file in each folder, including \DotNetFX40, and \vcredist x86.
- 2. If it still fails to run AVSenderUARTGUI.exe after running step 1.
  - A. Please try to remove manually all the installation of "Microsoft Visual C++ 201x Redistributable" on your PC in Control Panel first, as shown in the picture below.
  - B. Then, run step 1 to install the components again.

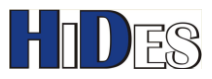

|                    | 『控制台項目 ▶ 程式和功能                                               |                   |
|--------------------|--------------------------------------------------------------|-------------------|
| 控制台首頁              | 解除安裝或變更程式                                                    |                   |
| 檢視安裝的更新            | 若要解除安裝程式,請從溏單攫取程式,然後按一下「解除安裝」、「變更」可                          | t[修復]。            |
| 🔗 開啟或關閉 Windows 功能 |                                                              |                   |
| 從網路安裝程式            | 組合管理 ▼                                                       |                   |
|                    | 名稱 ^                                                         | 發行者               |
|                    | Microsoft .NET Framework 4.5 SDK                             | Microsoft Corpor  |
|                    | Microsoft .NET Framework 4.5.1                               | Microsoft Corpora |
|                    | Microsoft .NET Framework 4.5.1 (繁體中文)                        | Microsoft Corpor  |
|                    | Microsoft .NET Framework 4.5.1 Multi-Targeting Pack          | Microsoft Corpora |
|                    | Microsoft .NET Framework 4.5.1 Multi-Targeting Pack (ENU)    | Microsoft Corpor  |
|                    | Microsoft Help Viewer 2.1                                    | Microsoft Corpor  |
|                    | Microsoft Office Professional Plus 2010                      | Microsoft Corpor  |
|                    | Microsoft SQL Server 2012 Express LocalDB                    | Microsoft Corpor  |
|                    | Microsoft SQL Server 2012 Native Client                      | Microsoft Corpor  |
|                    | Microsoft SQL Server 2012 Transact-SQL ScriptDom             | Microsoft Corpor  |
|                    | Microsoft Visual C++ 2012 Redistributable (x86) - 11.0.60610 | Microsoft Corpor  |
|                    | Microsoft Visual C++ 2013 Redistributable (x86) - 12.0.21005 | Microsoft Corpor  |
|                    | Microsoft Visual Studio 2010 Tools for Office Runtime (x86)  | Microsoft Corpor  |
|                    | Microsoft Visual Studio Professional 2013                    | Microsoft Corpor  |
|                    | Milatek Camera Test Kit                                      | Milatek           |
|                    | MPC-HC 1.7.5                                                 | MPC-HC Team       |
|                    | National Instruments Coffware                                |                   |

Select the correct com port for the USB UART cable. Click on "Open/Close" button to connect HV-320.

| IT9919 UART GUI         |             |                       |         |          | 100      |
|-------------------------|-------------|-----------------------|---------|----------|----------|
| ComPort Com 4           | MediaConfig | TransmissionConfig    | TS Info | EIT Info | Register |
| Status : Com 1<br>Com 2 | MediaConfig | guration              |         |          |          |
| Open / Close            | Video Inpu  | ıt Port               |         |          | Ŧ        |
| Auto Detect             | Widea Inpu  | it Mode               |         | Ŧ        |          |
| Get All Config          | Video Enc   | oding Type            |         |          |          |
|                         | Video Enc   | oding Resolution      |         |          | -        |
|                         | Video Enc   | oding Width           |         |          |          |
| Reset to Default        | Video Enc   | oding Height          |         |          |          |
|                         | Data Rate ( | Control Type          |         |          | Ŧ        |
| Set All Config          | Max Bit R   | ate (kbps)            |         |          |          |
|                         | Avg Bit Ra  | ate (kbps)            |         |          |          |
| Save Config to file     | Video Enc   | oding Frame Rate(fps) |         |          |          |

In the "MediaConfig" page, please click on "GetMediaConfig" button first. You can configure the "Max Bit Rate" for video compression.

When configuration is done, click on "SetMediaConfig" button to set HV-320.

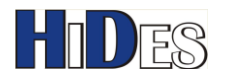

| omPort Com 4         | MediaConfig TransmissionConfig | TS Info EI | IT Info RegisterCont | rol System Info    | Raw Data   | Network Config  |
|----------------------|--------------------------------|------------|----------------------|--------------------|------------|-----------------|
| tatus : Connected    | MediaConfiguration             |            |                      |                    |            |                 |
| Open / Close         | Video Input Port               | AUTO       | - V:                 | ideo Encoding GOI  | P Length   | 60              |
| Auto Detect          | Video Input Mode               | AUTO       | Ψ.                   | ideo Encoding B Fi | rame Num   | 0               |
| Get All Config       | Video Encoding Type            | H264       | - A                  | udio Input Mode    |            | Stereo          |
|                      | Video Encoding Resolution      | AUTO       | - A                  | udio Input Gain(db | )          | 0               |
|                      | Video Encoding Width           | 1920       | A                    | udio Encoding Typ  | e          | MPEG2           |
| Reset to Default     | Video Encoding Height          | 1080       | A                    | udio Encoding Bit  | Rate(Kbps) | 96              |
|                      | Data Rate Control Type         | CBR        | -                    |                    |            |                 |
| Set All Config 🛛 🌔   | Max Bit Rate (kbps)            | 8000       |                      | >                  |            |                 |
|                      | Avg Bit Rate (Kbps)            | 10000      |                      |                    |            |                 |
| Save Config to file  | Video Encoding Frame Rate(fps) | 30         |                      |                    |            |                 |
| Get Config from file | Video aspect ratio             | 16:9       | -                    | Set MediaConfi     | g 🚺        | Get MediaConfig |

In the "TransmissionConfig" page, please click on "GetTransConfig" button first.

You can configure the Channel number or the transmission parameters.

When configuration is done, click on "SetTransConfig" button to set HV-320.

| 919 UART GUI         |                               |                       | the second                    | -11 848 .1              |
|----------------------|-------------------------------|-----------------------|-------------------------------|-------------------------|
| omPort Com 4         | MediaConf z TransmissionConfi | g 🔥 Info 🛛 EIT Info 🔤 | RegisterControl System Info F | Raw Data Network Config |
| Open / Close         | TransmissionConfiguration     | ) 21 🗸                | Standard                      | INDE-T 💿 INDE-T         |
| Auto Detect          | BW Strapping(MHz)             | 7+8                   | Segmentation Mode             | Full segment 🚽          |
| Get All Config       | Bandwidth(MHz)                | 7+8 👻                 | One-Seg Constellation         | QPSK 👻                  |
|                      | Frequency(KHz)                | 474000                | One-Seg Code Rate             | 1/2 👻                   |
|                      | Conste <sup>11</sup>          | 64QAM                 | 12-Seg Data Rate(Mbps)        |                         |
| Reset to Default     | FFT                           | 8К 🗸                  | One-Seg Data Rate(Mbps)       |                         |
|                      | Code Rate                     | 1/2 👻                 | TV Sundard Option             | VB-T 🕅 ISDB-T           |
| Set All Config       | Guard Interval                | 1/16 👻                | СЬДІД                         | 9517                    |
|                      | RF Astropation/Gain(db)       | 0                     | PCR Restamp Mode              | Disable                 |
| Save Config to file  | Modulation Data Rate (Mbps)   | 17.56                 |                               |                         |
| Get Config from file | TPS Cell ID(hex)              | <b>0</b> x 0          | Set TransConfig               | Get TransConfig         |

If you want to input frequency and bandwidth manually, please select Channel# 0. The bandwidth and frequency fields will be un-grayed then.

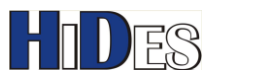

#### **Easy HD Expressway!**

| ComPort (COM1) 🐧 🖵   | MediaConfig TransmissionConfi | g TS Info EIT Info | RegisterControl   System Info   Ra |
|----------------------|-------------------------------|--------------------|------------------------------------|
| Status : Connected   | TransmissionConfiguration     |                    |                                    |
| Open / Close         | Channel#(0:for manual config  | ) 🛛 👻              | V Standard                         |
| Auto Detect          | Channel Table                 | 7+8M 🗸             | Segmentation Mode                  |
| Get All Config       | Bandwidth(MHz)                | 8 🗸                | One-Seg Constellation              |
|                      | Frequency(KHz)                | 177500             | One-Seg Code Rate                  |
|                      | Constellation                 | 16QAM 🗸            | 12-Seg Data Rate(Mbps)             |
|                      | FFT                           | 2К 🗸               | One-Seg Data Rate(Mbps)            |
| Reset to Default     | Code Rate                     | 2/3 🗸              | TV Standard Option                 |
|                      | Guard Interval                | 1/4 🗸              | ChipID                             |
| Set All Config       | RF Attenuation/Gain(db)       | 0                  | PCR Restamp Mode                   |
| Save Config to file  | Modulation Data Rate(Mbps)    | 13.27              |                                    |
| Get Config from file | TPS Cell ID(hex)              | 0x 0               | Set TransConfig                    |

#### Note:

1. The minimum modulation data rate must be >=2.07Mbps.

When BW=2 MHz, if the data rate is <2.07, then the parameters will be adjusted to CR 3/4, GI 1/8.

When BW=3 MHz, if the data rate is <2.07, then the parameters will be adjusted to CR 1/2, GI 1/8.

2. it's recommended that the "Modulation Data Rate (Mbps)" should be larger than the "Max

Bit Rate(Mbps)" for video compression in the MediaConfig page by 20~30% at least. For example, if Max Bit Rate(Mbps)=2 Mbps, Modulation Data Rate (Mbps) should be better

#### >=2.4Mbps.

In the "TSInfo" page, please click on "GetTsInfoConfig" button first.

You can configure the service name and PID assignments.

When configuration is done, click on "SetTsInfoConfig" button to set HV-320.

| II9919 UART GUI      |                             | 1000                 | AL                          |                                                        |                                          |                |
|----------------------|-----------------------------|----------------------|-----------------------------|--------------------------------------------------------|------------------------------------------|----------------|
| ComPort Com 4 🖵      | MediaConfig TransmissionCor | f K IS Info IIT Info | RegisterControl System Info | Raw Data Network Config                                | Spec Version : 1.75                      | Version : 1.20 |
| Status : Connected   | TSInfoConfig                |                      |                             |                                                        |                                          |                |
| Open / Close         | ONID(hex)                   | 209E                 | Video PID(hex)              | 0x 7D1                                                 | ISDB-T Region ID                         | 0              |
| Auto Detect          | NID(hex)                    | 3301                 | Andio PID(hex)              | 0x 7D2                                                 | SDB-T Broadcaster Region ID              | 0              |
| Get All Config       | TSID (hex)                  | 80                   | PTS PCR Latency(ms)         | 100                                                    | ISDB-T Remote Control Key ID             | 0              |
|                      | Network Name                |                      | SIPSI Table Duration(min)   | 0                                                      | ISDB-T Service ID Data Type 1 (hex)      | 0x 0000        |
|                      | Service ID(hex)             | 0x 100               | NIT Version(hex)            | 0x 0                                                   | ISDB-T Service ID Data Type 2(hex)       | 0x 0000        |
| Reset to Default     | LCN enable                  | Disable              | Country ID                  | Australia 👻                                            | ISDB-T Service ID Partial reception(hex) | 0x 0000        |
|                      | Private Data Specifier(hex) | Disable              | Language ID                 | English                                                |                                          |                |
| Set All Config       | LCN                         | 0                    | ONID/NID/TSID Assignmen     | nt 💿 AUTO                                              |                                          |                |
|                      | Secure Name                 | AIR_CH_474_8M        |                             | <ul> <li>Manual</li> <li>Manual (Region ID)</li> </ul> |                                          |                |
| Save Config to file  | Provider                    | ITE                  |                             | L                                                      |                                          |                |
| Get Config from file | PMT PID(hex)                | 0x 1000              | ノ                           |                                                        | Set TSInfoConfig Get TSI                 | nfoConfig      |
| FW Version Date      | System Date                 | -                    | UART API Version            | Video Frame ra                                         | ate Resolu                               | ition          |

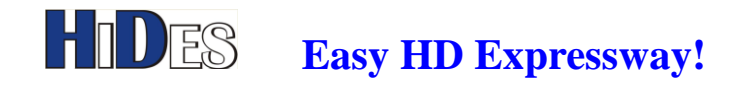

### **Backup and Restore DC Calibration Table**

For each HV-320, a specific DC calibration table is kept in the NOR flash to optimize the DC LO leakage.

This paragraph describes how to back up and restore the DC calibration table.

#### **Check DC table existence:**

You may check the existence of DC table with AVSenderUARTGUI.exe.

| EIT Info   RegisterControl   System Info   Raw | Data N twork Cor                                       | nfig   TSRawData   Web Authorization                            |
|------------------------------------------------|--------------------------------------------------------|-----------------------------------------------------------------|
| ▼<br>Open<br>▼ Set Raw Data                    | Other Setting<br>Setting<br>Data Type<br>Access Option | Check Table 2<br>DC table 3<br>Eccess from EEPROM 4<br>Submit 5 |
| ✓<br>Get Raw Data                              |                                                        |                                                                 |

In the "Raw Data" page, "Other Setting" group, select "Check Table"-> "DC table"-> "Access from EEPROM", then click on the button "Submit". A pop-up window will display if the table exists or nor. **Backup DC table:** 

| w Data                     |          |       |          |         |         |
|----------------------------|----------|-------|----------|---------|---------|
| Set                        |          |       |          |         | Other   |
| Data Type                  |          | •     |          |         | Settin; |
| Data File Path :           |          |       | Open     |         | Data 1  |
| Access Option              |          | -     | Set Ra   | w Data  | Acces   |
|                            |          |       |          |         | 5       |
| Get                        | 2011     | •     | 2        |         |         |
| Data Type                  | DC table | · · · |          |         |         |
| Data Type<br>Access Option | DC table | ROM - | 3 Get Ra | aw Data | 4       |

In the "Raw Data" page, "Get" group, select "DC table"-> "Access from EEPROM", then click on the button "Get Raw Data". A dialog window will pop up to input the saved file name for the DC table.

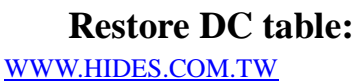

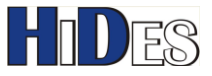

|                         |            |          |           |              |        |           | -          | 1.0      | 12 84         |
|-------------------------|------------|----------|-----------|--------------|--------|-----------|------------|----------|---------------|
| MediaConfig<br>Raw Data | Transmissi | onConfig | TS Info   | EIT Info     | Regist | erControl | System Inf | Raw Data | l etwork Conf |
| Set<br>Data Ty          | лое        | DC table | 9         |              | • •    |           |            | Oti      | her Setting   |
| Data Fi                 | le Path :  | E:\Docu  | ments and | Settings\ite | 0      | Oper      | <u>1</u> 3 | Da       | ∞<br>ta Type  |
| Access                  | Option     | Write to | EEPROM    |              | • 4    | Set       | t Raw Data | Ac       | cess Option   |
|                         |            |          |           |              |        |           | 5          | J        |               |
| Get                     |            |          |           |              | _      |           |            |          |               |
| Data Ty                 | уре        | DC table | •         |              | •      |           |            |          |               |
| Access                  | Option     | Access f | rom EEPR  | ом -         | •      | Get       | t Raw Data |          |               |

In the "Raw Data" page, "Set" group, select "DC table"-> "Open" a DC table file->"Access from EEPROM", then click on the button "Set Raw Data".

### **Firmware Update**

Before firmware update, it's recommend to backup a copy of the DC calibration table in the NOR flash. The firmware update process may corrupt the DC calibration table in the NOR flash.

- 1. Copy the firmware image file "jedi.img" to the root directory of a micro SD card.
- 2. Power the HV-320 box down.
- 3. Plug in the micro SD card

## HIDES Easy

#### **Easy HD Expressway!**

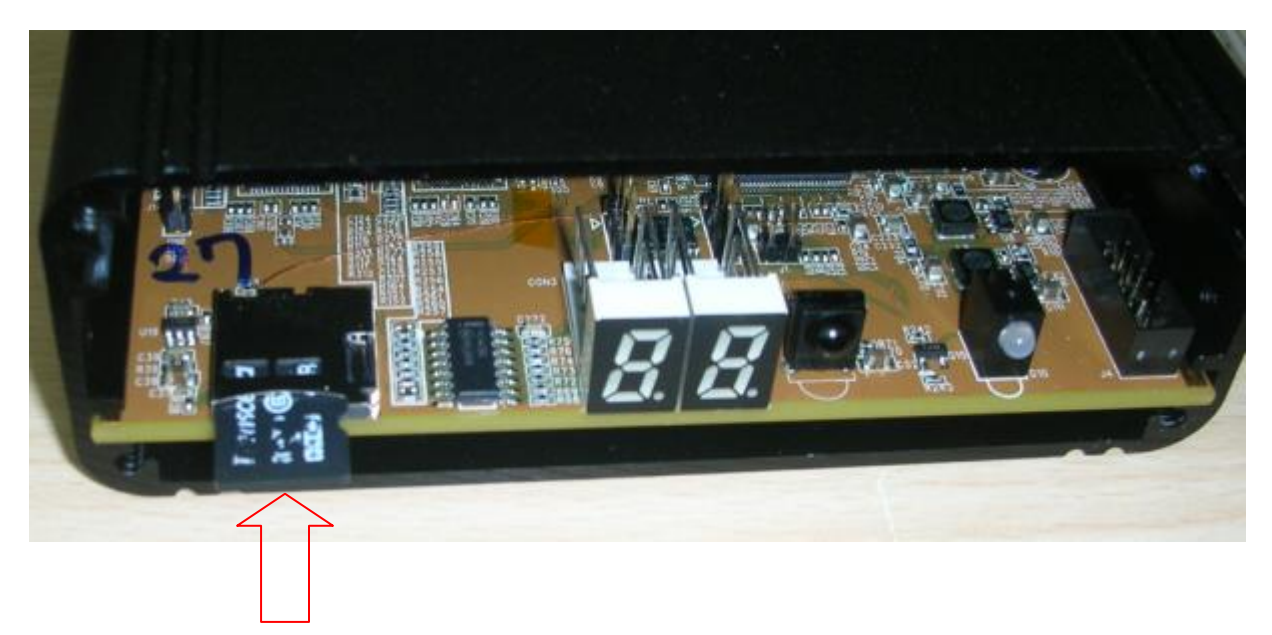

4. Power on the transmitter box and wait for about 30 seconds.

If the SD card is detected properly and JEDI.IMG is found, the update progress will be started. The 7-SEG LED shows "88" when updating, and show 21 when update is done.

If you can connect to the UART debug port (refer to next chapter), you will see the debug messages, "sd upgrade start" and "sd upgrade finish"

#### 5. Remove the micro SD card, power off, then power on the transmitter box. Note:

**1.** Jedi.img will be rename to jedi\_tmp.img when update is done.

After firmware update, please check if the DC table still exists. If not, it's recommend to restore the DC calibration table.

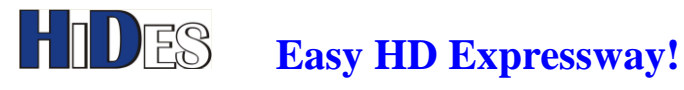

### **UART-1 Tx Debug Messages**

The UART-1 is used for debug port, located in J9.

You may dump debug messages from this J9 pin2 UART-1 Tx. J9:

Pin 1: UART-1 Rx (Data mux input, described below)

Pin 2 :UART-1 Tx (for Debug message output, GPIO28)

Pin 3: Ground

The communication parameters for UART-1 are 115200,n,8,1.

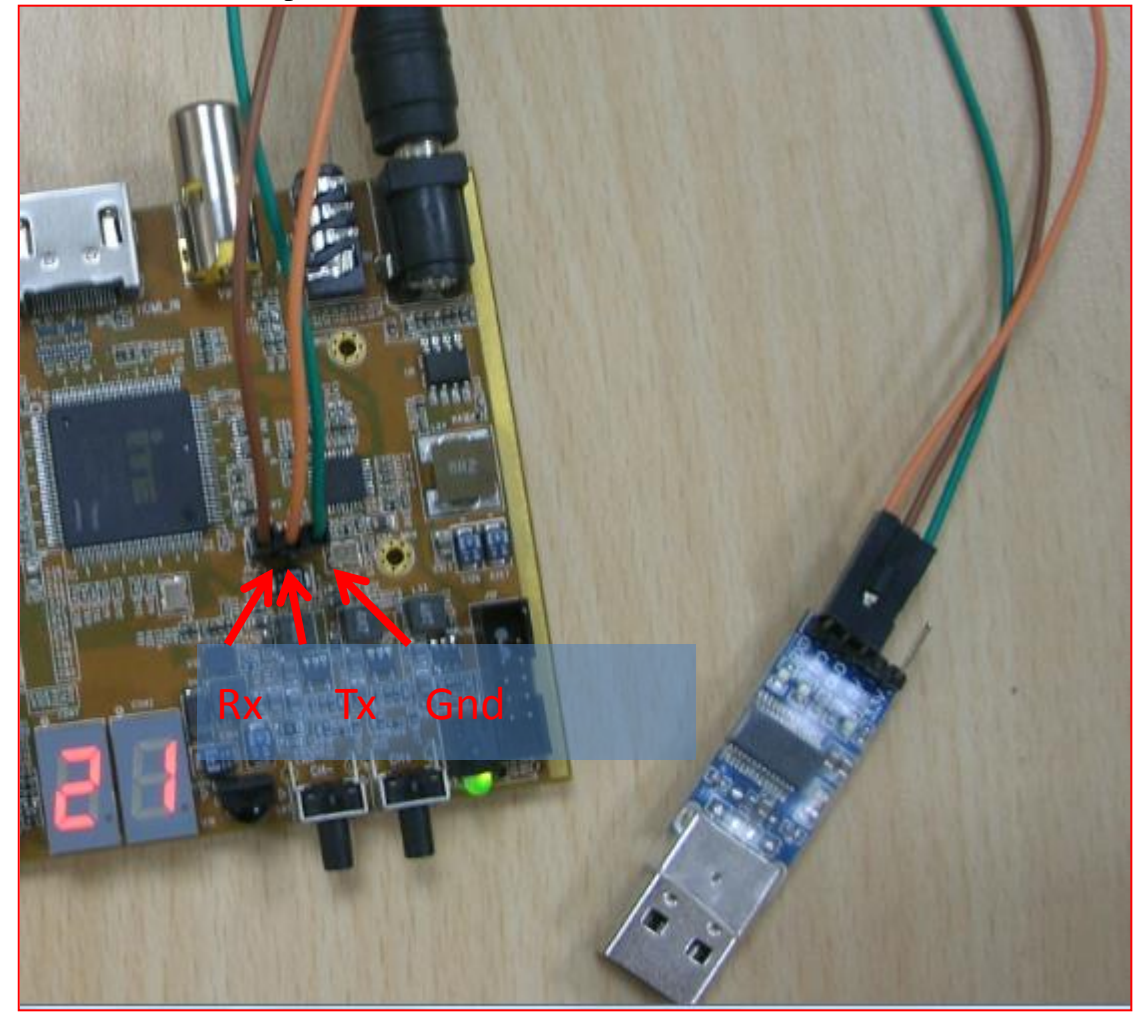

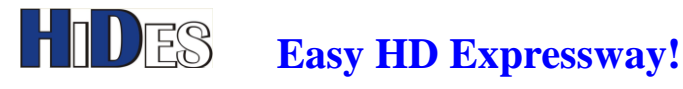

### UART-1 Rx Data mux input

the UART-1 Rx (IT9919 pin 66, GPIO27) is also used for data (GPS aviation or any digital information) mux input, while UART-1 Tx for debug message output. The communication parameters for UART-1 are 115200,n,8,1.

Besides, to enable UART-1 data mux, you should set properly in AVSenderUARTGUI.exe.

Click on the tab "SerialPortConfig", and set the configurations as,

Port number :1

Type: RS232

Communication parameters:

Baudrate/Data bit/Parity/Stop/Flow control:115200/8/none/1/none

Default::115200/8/none/1/none,

But you may set them to any other values preferred.

Trans mode: Transparent

Then, click on "Set SerialPortConfig" button.

| 11 | 0:38400b            | aud - Tera Terr         | n VT                          | _                   |         | -            | -               |             | X        | rminal         | Q                |         |
|----|---------------------|-------------------------|-------------------------------|---------------------|---------|--------------|-----------------|-------------|----------|----------------|------------------|---------|
| T  | T9919               | LAN M                   |                               |                     |         |              |                 |             | - 1      |                | 2.4              |         |
|    | ComPort<br>Status : | (COM1) ⅔ →<br>Connected | MediaConfig 1                 | ransmissionConfig   | TS Info | EIT Info     | RegisterControl | System Info | Raw Data | Network Config | SerialPortConfig | Web Aut |
|    | Ope                 | en / Close              | SerialPortConf<br>Port Number | ig<br>1             |         |              |                 |             |          |                | 1                |         |
|    | Au                  | uto Detect              | Туре                          | R\$232              | •       |              |                 |             |          |                |                  |         |
|    | Get.                | All Config              | BaudRate                      | 115200              |         | 2            |                 |             |          |                |                  |         |
|    |                     |                         | Data Bits                     | 8                   |         | _            |                 |             |          |                |                  |         |
|    |                     |                         | Parity                        | None                | •       |              |                 |             |          |                |                  |         |
|    | _                   |                         | Stop Bits                     | 1 bit               | •       |              |                 |             |          |                |                  |         |
|    | Rese                | t to Default            | FlowControl                   | None                | •       |              | _               |             |          |                |                  |         |
|    |                     |                         | Trans Mode                    | Transparent         | -       |              | 3               |             |          |                |                  |         |
|    | Set.                | All Config              |                               | Get SerialPortConfi | g [     | Set SerialPo | ortConfig       |             |          |                |                  |         |
|    | Save C              | Config to file          |                               |                     |         |              |                 |             |          |                |                  |         |
|    | <b></b>             |                         |                               |                     |         |              |                 |             |          |                |                  |         |

Note: If you have changed the communication parameters (Baudrate/Data bit/Parity/Stop/Flow control),

- 1. You should reboot HV-320 for the new setting to take effect after clicking the "Set SerialPortConfig" Button
- 2. The debug message port UART-1 Tx's communication parameters are also changed because it's the same UART-1.

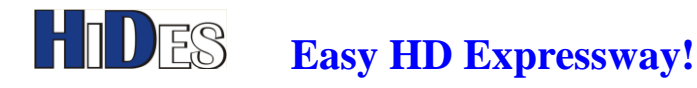

### Configure with Android Tablet or Smartphone

An Android App (AVSender Tool Kit.APK) is provided for users to configure HV-320 parameters with an Android Table PC or smart phone.

Note:

- The android platform and USB cable should support USB-OTG feature. (Hint: If the Android platform supports USB-OTG, you should be able to access USB disk via the USB port)
- 2. For Nexus 7 or Nexus 10 tablets. Please install OTG Disk Explorer on http://goo.gl/7zBgYx

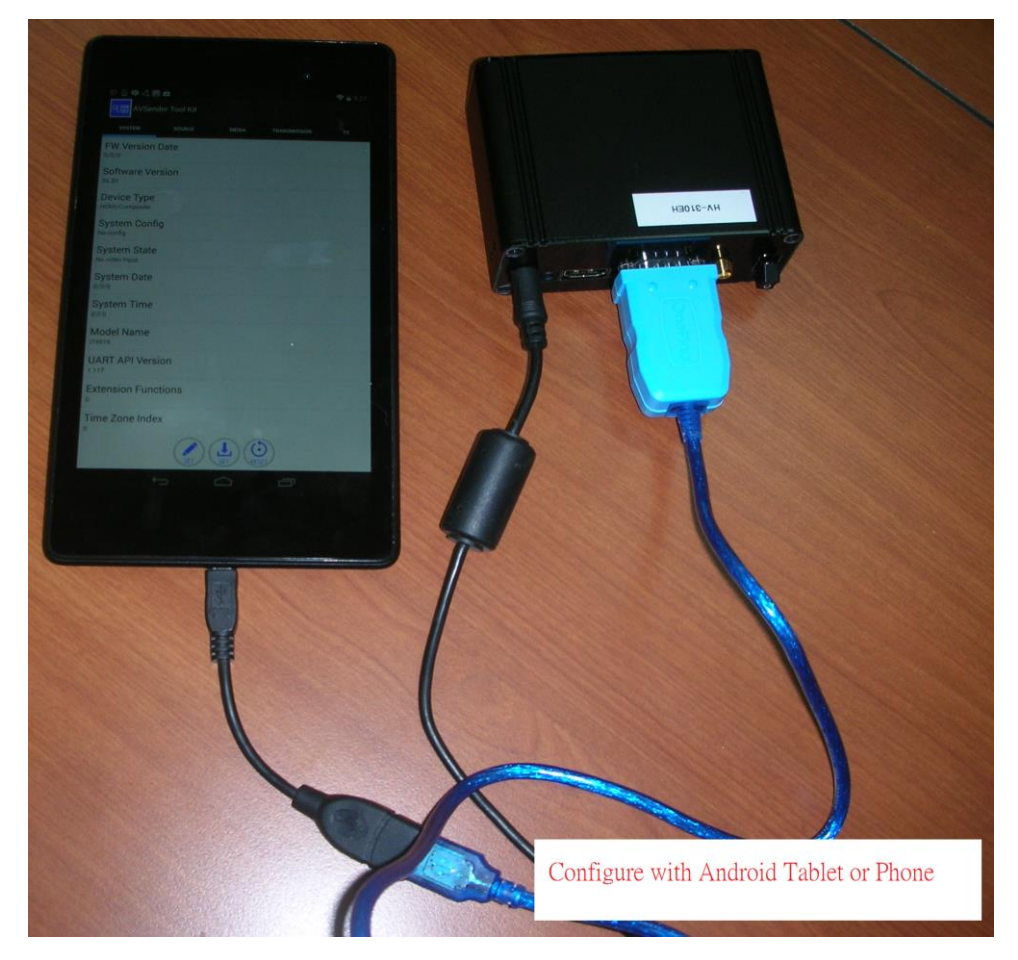

Please click AVSender Tool Kit.APK on your Android platform to install it. The APK can also be found on,

https://drive.google.com/folderview?id=0B8b3vTd96xbsNlJWOVROSXZxSGc&usp=sharing After installation, the tool will pop up when HV-320 is connected to your Android platform.

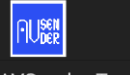

Or, you may click on the icon AVSender Tool Kit to launch the tool.

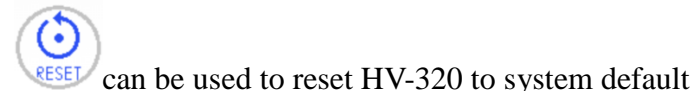

On the system page, the "Reset" icon

WWW.HIDES.COM.TW

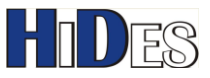

| * 🗉 🔟                           | 💉 荣 🗎 6:28   |
|---------------------------------|--------------|
| AVSender Tool Kit               |              |
| SYSTEM SOURCE MEDIA             | TRANSMISSION |
| FW V 🖉 🔍                        | 茾            |
| Software Version                |              |
| Device Type<br>HDMI/Composite   |              |
| System Config<br>No config      |              |
| System State<br>No video Input  |              |
| System Date                     |              |
| System Time<br><sup>0:0:0</sup> |              |
| Model Name                      |              |
| UART API Version                |              |
| Extension Functions             |              |
| SET LET CESET                   |              |
|                                 | 1            |

#### Although, there are many options listed in the tool, only some options are configurable.

Many options are read-only or not allowed to be changed.

Configurable options are listed below,

"System":

No option, all are read-only

A "Reset" button is available for users to reset the box to factory defaults.

"Source": No option, all are read-only

"Media": Configurable options listed below,

Max Bit Rate: 8000K bps (default for HD)

Video Encoding GOP Length: 60 (default)

Audio Encoding Type: MPEG2 (default)

Audio Encoding Bit Rate: 192Kbps (default)

"Transmission": Configurable options listed below,

Channel # and Frequency/Bandwidth (configurable when Channel #=0)

Constellation/GI/CR/FFT/Attenuation

"TS": Configurable options listed below,

ONID/NID.TSID/SID

PMT/Video/Audio PID

LCN/Service Name/Provider Name

PTS PCR Latency: 330 ms (default)

"EIT"/"NETWORK"/"WEB PAGE"/"HW Register": Not supported yet.

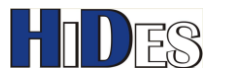

### Default Video Input/Output Mapping Table

| Input Outpu | ıt Frame Size |                  |                           |                   |
|-------------|---------------|------------------|---------------------------|-------------------|
|             |               | Input Frame Rate | Encoding Data Rate (Kbps) | Output Frame Rate |
| 640         | 480           | 60P              | 2600                      | 60P               |
| 720         | 480           | 59I              | 3000                      | 30P               |
| 720         | 480           | 59P              | 4000                      | 60P               |
| 720         | 576           | 50I              | 3000                      | 25P               |
| 720         | 576           | 50P              | 4000                      | 50P               |
| 1280        | 720           | 50P              | 16000                     | 50P               |
| 1280        | 720           | 60P              | 16000                     | 60P               |
| 1920        | 1080          | 24P              | 18000                     | 24P               |
| 1920        | 1080          | 50I              | 18000                     | 25P               |
| 1920        | 1080          | 50P              | 18000                     | 25P               |
| 1920        | 1080          | 60I              | 18000                     | 30P               |
| 1920        | 1080          | 60P              | 18000                     | 30P               |
| 800         | 600           | 60P              | 5000                      | 60P               |
| 1024        | 768           | 60P              | 16000                     | 60P               |
| 1280        | 768           | 60P              | 18000                     | 60P               |
| 1280        | 800           | 60P              | 18000                     | 60P               |
| 1280        | 960           | 60P              | 16000                     | 30P               |
| 1280        | 1024          | 60P              | 16000                     | 30P               |
| 1360        | 768           | 60P              | 18000                     | 60P               |
| 1440        | 900           | 60P              | 16000                     | 30P               |
| 1400        | 1050          | 60P              | 16000                     | 30P               |
| 1440        | 1050          | 60P              | 16000                     | 30P               |
| 1600        | 900           | 60P              | 16000                     | 30P               |
| 1600        | 1200          | 60P              | 16000                     | 30P               |
| 1680        | 1050          | 60P              | 16000                     | 30P               |

### Tricks for latency shortening

#### A.MediaConfig page:

- 1. Decrease the Video Encoding GOP length (1 is the shortest, but poor video quality)
- 2. SD <720P <1080P
- 3. Decrease video encoder (compression) "Max bit rate(kbps)"

4. Enable "Fast Playback Mode", say set it to "+4%" WWW.HIDES.COM.TW

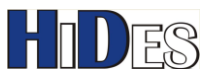

| IT9919               | and the second second          | -                |           | -                    |            | - A.            |           |                   |
|----------------------|--------------------------------|------------------|-----------|----------------------|------------|-----------------|-----------|-------------------|
| ComPort Com 1 👻      | MediaConfig TransmissionConfig | TS Info EIT Info | RegisterC | ontrol System Info   | Raw Data   | Network Config  | TSRawData | Web Authorization |
| Status : Connected   | MediaConfiguration             |                  |           |                      |            |                 |           |                   |
| Open / Close         | Video Input Port               | AUTO             | Ŧ         | Video aspect ratio   |            | 16:9            | -         |                   |
| Auto Detect          | Video Input Mode               | AUTO             | •         | Video Encoding GOF   | Length     | 60              |           |                   |
| Get All Config       | Video Encoding Type            | H264             | -         | Video Encoding B Fr  | ame Num    | 0               |           |                   |
|                      | Video Encoding Resolution      | AUTO             | Ŧ         | Line-in Mode         |            | Stereo          | Ŧ         |                   |
|                      | Video Encoding Width           | 1920             |           | Line-in Gain(db)     |            | 0               |           |                   |
|                      | Video Encoding Height          | 1080             |           | Audio Encoding Typ   | e          | MPEG2           | •         |                   |
| Reset to Default     | Data Rate Control Type         | CBR              | T         | Audio Encoding Bit I | Rate(Kbps) | 192             | •         |                   |
|                      | Max Bit Rate (kbps)            | 8000             | $\supset$ | SDI Audio Source     |            | Embedded Audio  | ×         |                   |
| Set All Config       | Avg Bit Rate (kbps)            | 8000             |           | Fast Playback        |            | +4 %            | •         |                   |
| Save Config to file  | Video Frame Rate Drop          | AUTO             | •         |                      |            |                 |           | •                 |
| Get Config from file | Video Encoding Frame Rate(fps) | 30               |           | Set MediaConfi       | g 🗌        | Get MediaConfig |           |                   |

#### **B.TransmissionConfig page:**

Larger modulation data rate (Mbps) <(shorter than) Smaller modulation data rate

For example, the best case is "BW=8M, CR=7/8, CR=1/32, Const=64QAM" but the transmission distance could also

be shortened.

| IT9919               |                               |                   |                             | and the second second se |
|----------------------|-------------------------------|-------------------|-----------------------------|----------------------------------------------------------------------------------------------------|
| ComPort Com 1 -      | MediaConfig TransmissionConfi | g S Info EIT Info | RegisterControl System Info | Raw Data Network Config   TSRawData   Web Authorization                                                                                                    |
| Open / Close         | Channel#(0:for manual config  | 21                | • TV Standard               | INDE-T O INDE-T                                                                                                    |
| Auto Detect          | Channel Table                 | 7+8M              | Segmentation Mode           | Full segment                                                                                                    |
| Get All Config       | Bandwidth(MHz)                | 8                 | One-Seg Constellation       | QPSK                                                                                                    |
|                      | Frequency(KHz)                | 474000            | One-Seg Code Rate           | 1/2 -                                                                                                    |
|                      | Constellation                 | 16QAM             | - 12-Seg Data Rate(Mbps)    |                                                                                                    |
| Buitte Difuit        | FFI                           | 2K -              | • One-Seg Data Rate (Mbps)  |                                                                                                    |
| Reset to Default     | Code Rate                     | 2/3               | • TV Standard Option        | V DVB-T ISDB-T                                                                                                    |
|                      | Guard Interval                | 1/4               | ChipID                      | 9517                                                                                                    |
| Set All Config       | RF Attenuation/Gain(db)       | 0                 | PCR Restamp Mode            | Disable                                                                                                    |
| Save Config to file  | Modulation Data Rate (Mbps)   | 13.27             | J                           |                                                                                                    |
| Get Config from file | TPS Cell ID(hex)              | 0x 0              | Set TransConfi              | g Get TransConfig                                                                                                    |

#### C.In TSInfo Page:

Decrease "PTS PCR Latency (ms)", 0 is the shortest, but some receivers may fail to decode.

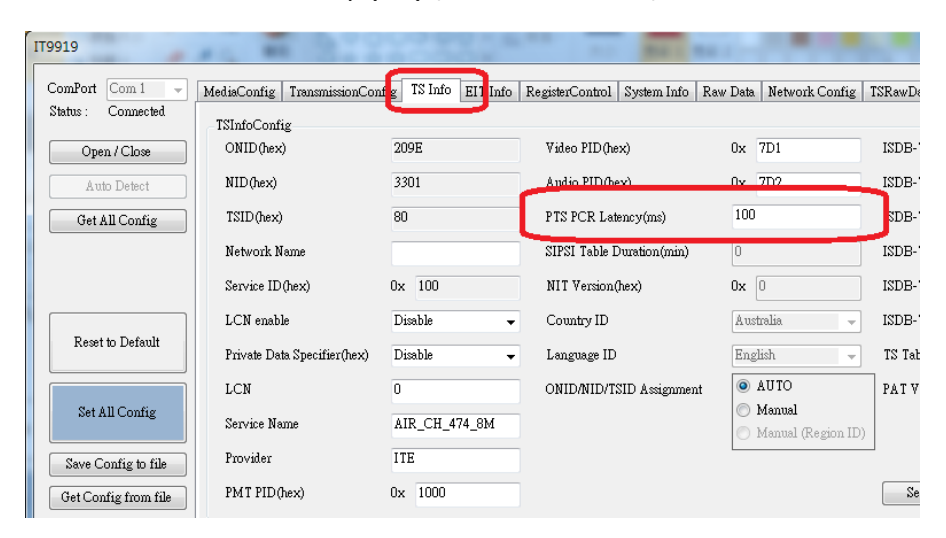

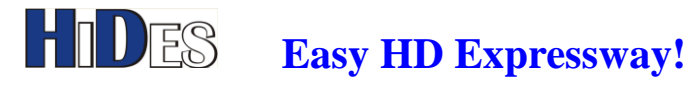

### Shorten receiver latency with HV-110 HD box

If you are testing HV-320 Tx latency with HV-110 Rx, you may get a special firmware from Hides for HV-110 Rx.

The special firmware for HV-110 Rx can decrease the receiver latency very much.

However, with the new firmware, HV-110 can only decode HD video from HV-320, and cannot decode video from other Tx sources, like HV-100/HV-102 or live TV stations.

Please consult Hides (<u>support@hides.com.tw</u>) for the special low-latency firmware for HV-110. In the soon future, we will provide a single low-latency HV-110 firmware which supports HD video from any Tx source.

### Encrypt the RF Signal

RF encryption feature is supported.

Please run AVSenderUARTGUI.exe.

- 1. Select "Encrypt" tab
- 2. Enable TPS Encryption Mode
- 3. Input the RF key, it's a 8-digit HEX number.
- 4. Set the new settings to HV-320

| 1 | MediaConfig | TransmissionConfig                                                                                                    | TS Info | FIT Info    | Register Control | System Info       | Raw Data  | Network Config | SerialPortConfig    | Web Authorization | Encrypt |
|---|-------------|----------------------------------------------------------------------------------------------------|---------|-------------|------------------|-------------------|-----------|----------------|---------------------|-------------------|---------|
| í |             | Thereader to be a set of the set of the set o | 10 1110 | 211 1120    | 11020010011101   | <i>b)00111110</i> | 1000 2000 | notwork cosing | bolinal officiality | 1100 110000000    |         |
|   | Encryption( | Config                                                                                                    |         |             |                  |                   |           |                |                     |                   | 1       |
|   | TPS Encry   | ption Mode                                                                                                    | Disable |             | - 2              |                   |           |                |                     |                   | 1       |
|   | TPS Encry   | vption Type                                                                                                    | SDES en | ryption     | •                |                   |           |                |                     |                   |         |
| ] | TPS Encry   | vption Key Ox                                                                                                    | 0000000 | )           | 3                |                   |           |                |                     |                   |         |
|   | Data Encr   | yption Mode                                                                                                    | Enable  |             | •                |                   |           |                |                     |                   |         |
|   | Data Encr   | yption Type                                                                                                    | AES-128 | encryption  | •                |                   |           |                |                     |                   |         |
|   | PartialEnc  | ryption Skip Length                                                                                                    | 4       |             |                  |                   |           |                |                     |                   |         |
|   | Data Encr   | yption Key Ox                                                                                                    | 0000000 | 00000       | 00000000         | 00000002          | Сору      | Paste          |                     |                   |         |
| 1 |             |                                                                                                    | Ge      | t Encryptio | n Set I          | Incryption        | ] 4       |                |                     |                   |         |
|   |             |                                                                                                    |         |             |                  |                   |           |                |                     |                   |         |
| ) |             |                                                                                                    |         |             |                  |                   |           |                |                     |                   |         |

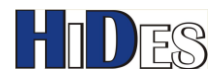

## Encrypt the Stream Data

TS data encryption feature is supported.

Please run AVSenderUARTGUI.exe.

- 1. Select "Encrypt" tab
- 2. Enable Data Encryption Mode
- 3. Input the key, it's a 32-digit HEX number.
- 4. Set the new settings to HV-320

|             |                     |          |             |                       |             |          | -              |                  |                   |         |
|-------------|---------------------|----------|-------------|-----------------------|-------------|----------|----------------|------------------|-------------------|---------|
| MediaConfig | TransmissionConfig  | TS Info  | EIT Info    | RegisterControl       | System Info | Raw Data | Network Config | SerialPortConfig | Web Authorization | Encrypt |
| EncryptionC | Config              |          |             |                       |             |          |                |                  |                   | 1       |
| TPS Encry   | ption Mode          | Disable  |             | -                     |             |          |                |                  |                   | 1.1     |
| TPS Encry   | ption Type          | SDES end | ryption     | •                     |             |          |                |                  |                   |         |
| TPS Encry   | ption Key Ox        | 00000000 | )           |                       |             |          |                |                  |                   |         |
| Data Encry  | vption Mode         | Enable   |             | <ul><li>■ 2</li></ul> |             |          |                |                  |                   |         |
| Data Encry  | ption Type          | SDES end | ryption     | •                     |             |          |                |                  |                   |         |
| PartialEncr | cyption Skip Length | 4        |             |                       | 3           |          |                |                  |                   |         |
| Data Encry  | /ption Key Ox       | 00000001 | L 00000     | 000 0000000           | 00000002    | Сору     | Paste          | )                |                   |         |
|             |                     | Ge       | t Encryptic | on Set H              | Incryption  | 4        |                |                  |                   |         |
|             |                     |          |             |                       |             |          |                |                  |                   |         |

### Tricks for smoothing the video motion

If there are large motions in the video input, the encoded stream may have glitches and stutter on the TV. You may change the configuration to get the optimized video smoothness.

#### A.MediaConfig page:

Check video encoder (compression) "Max bit rate(kbps)" which is better to be less than modulation data rate by 50%. For example, if it's 8000Kbps, modulation data rate is recommended to be 12000Kbps.

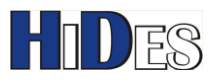

#### **Easy HD Expressway!**

| IT9919               |                                |                  |           |                    |             |                 |           |                   |
|----------------------|--------------------------------|------------------|-----------|--------------------|-------------|-----------------|-----------|-------------------|
| ComPort Com 1 🚽      | MediaConfig TransmissionConfig | TS Info EIT Info | RegisterC | ontrol System Info | Raw Data    | Network Config  | TSRawData | Web Authorization |
| Status : Connected   | MediaConfiguration             |                  |           |                    |             |                 |           |                   |
| Open / Close         | Video Input Port               | AUTO             | Ŧ         | Video aspect ratio |             | 16:9            | -         |                   |
| Auto Detect          | Video Input Mode               | AUTO             | -         | Video Encoding GOI | P Length    | 60              |           |                   |
| Get All Config       | Video Encoding Type            | H264             | Ŧ         | Video Encoding B F | rame Num    | 0               |           |                   |
|                      | Video Encoding Resolution      | AUTO             | Ŧ         | Line-in Mode       |             | Stereo          | -         |                   |
|                      | Video Encoding Width           | 1920             |           | Line-in Gain(db)   |             | 0               |           |                   |
|                      | Video Encoding Height          | 1080             |           | Audio Encoding Typ | e           | MPEG2           | •         |                   |
| Reset to Default     | Data Rate Control Type         | CBR              | -         | Audio Encoding Bit | Rate (Kbps) | 192             | -         |                   |
|                      | Max Bit Rate (kbps)            | 8000             |           | SDI Audio Source   |             | Embedded Audio  | T         |                   |
| Set All Config       | Avg Bit Rate (kbps)            | 8000             |           | Fast Playback      |             | + 4 %           | •         |                   |
| Save Config to file  | Video Frame Rate Drop          | AUTO             | •         |                    |             |                 |           |                   |
| Get Config from file | Video Encoding Frame Rate(fps) | 30               |           | Set MediaConfi     | ig 🗌        | Get MediaConfig |           |                   |

#### B.TransmissionConfig page:

Modulation data rate should be larger than video encoder (compression) "Max bit rate(kbps)" by 50%. For example, if video encoder (compression) "Max bit rate(kbps)" is 8000Kbps, modulation data rate is recommended to be 12000Kbps. Change the transmission parameters properly to fit this requirement.

| IT9919               | and the second second se |                   |                             |                                                     |
|----------------------|----------------------------------------------------------------------------------------------------|-------------------|-----------------------------|-----------------------------------------------------|
| ComPort Com 1 -      | MediaConfig TransmissionConfig                                                                                                    | S Info   EIT Info | RegisterControl System Info | Raw Data Network Config ISRawData Web Authorization |
| Status : Connected   | TransmissionConfiguration                                                                                                    |                   |                             |                                                     |
| Open / Close         | Channel#(0 for manual config)                                                                                                    | 21                | • TV Standard               | ISDB-T 🔿 ISDB-T                                     |
| Auto Detect          | Channel Table                                                                                                    | 7+8M              | Segmentation Mode           | Full segment                                        |
| Get All Config       | Bandwidth(MHz)                                                                                                    | 8                 | One-Seg Constellation       | QPSK                                                |
|                      | Frequency(KHz)                                                                                                    | 474000            | One-Seg Code Rate           | 1/2 -                                               |
|                      | Constellation                                                                                                    | 16QAM             | 12-Seg Data Rate(Mbps)      |                                                     |
|                      | FFT                                                                                                    | 2К                | • One-Seg Data Rate(Mbps)   |                                                     |
| Reset to Default     | Code Rate                                                                                                    | 2/3               | • TV Standard Option        | VDVB-T ISDB-T                                       |
|                      | Guard Interval                                                                                                    | 1/4               | • ChipID                    | 9517                                                |
| Set All Config       | RF Attenuation/Gain(db)                                                                                                    | 0                 | PCR Restamp Mode            | Disable                                             |
| Save Config to file  | Modulation Data Rate(Mbps)                                                                                                    | 13.27             | J                           |                                                     |
| Get Config from file | TPS Cell ID (hex)                                                                                                    | 0x 0              | Set TransConfi              | g Get TransConfig                                   |

#### C.In TSInfo Page:

Increase "PTS PCR Latency (ms)" to a larger value, say 1000ms or larger.

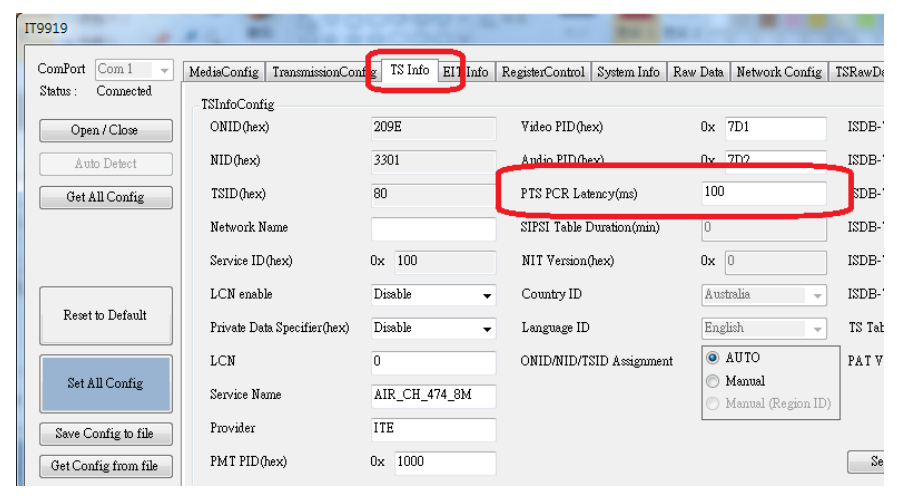

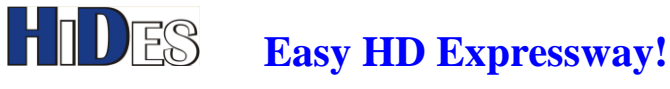

### **Customize the Encoded Frame Rate**

From v2.4.68 on, users may specify the encoded frame rate manually.

In AVSenderGUI, set "Video Frame Rate Drop" to "Disable", default "Auto".

Specify the expected frame rate in the field below.

Valid frame rates are 23, 24, 25, 29.97, 30, 59.94 and 60 FPS.

Note: For 1080P video, the maximum FPS allowed is 30FPS.

| ComPort  | (COM1) ǯ ▼    | MediaConfig TransmissionConfig |                       | TS Info | EIT Info | Register | Control System In |
|----------|---------------|--------------------------------|-----------------------|---------|----------|----------|-------------------|
| Status : | Connected     | -MediaConfig                   | guration              |         |          |          |                   |
| Ope      | n / Close     | Video Inpu                     | at Port               | AUTO    |          | •        | Video aspect rati |
| Aut      | to Detect     | Video Inpu                     | at Mode               | AUTO    |          | Y        | Video Encoding    |
| Get A    | All Config    | Video Enc                      | oding Type            | H264    |          | •        | Video Encoding    |
|          |               | Video Enc                      | oding Resolution      | AUTO    |          | T        | Line-in Mode      |
|          |               | Video Enc                      | oding Width           | 1280    |          |          | Line-in Gain(db)  |
|          |               | Video Ence                     | oding Height          | 720     |          |          | Audio Encoding    |
| Reset    | to Default    | Data Rate (                    | Control Type          | CBR     |          | T        | Audio Encoding    |
|          |               | Max Bit Ra                     | ate (kbps)            | 8000    |          |          | Audio Source      |
| Set A    | ll Config     | A∨g Bit Ra                     | ate (kbps)            | 8000    |          |          | Fast Playback     |
| Save C   | onfig to file | Video Fran                     | ne Rate Drop          | Disable |          | •        |                   |
| Get Con  | fig from file | Video Enc                      | oding Frame Rate(fps) | 60      |          |          | Set MediaC        |

#### Some TV's cannot take 1080p30 well (video glitch or lip-sync failure) , please force the frame rate to 29.97.

| ComPort (COM1) 3 -   | MediaConfig         | TransmissionConfig    | TS Info | EIT Info | Registe | rControl | System Info   | Raw Data    | Network Config  | SerialPortCo |
|----------------------|---------------------|-----------------------|---------|----------|---------|----------|---------------|-------------|-----------------|--------------|
| status : Connected   | MediaConfi          | guration              |         |          |         |          |               |             |                 |              |
| Open / Close         | Video Inp           | ut Port               | AUTO    |          | •       | Video    | aspect ratio  |             | 16:9            | -            |
| Auto Detect          | Video Inp           | Video Input Mode      |         |          | -       | Video    | Encoding GO   | P Length    | 60              |              |
| Get All Config       | Video Encoding Type |                       | H264    |          | •       | Video    | Encoding B F  | rame Num    | 0               |              |
|                      | Video Enc           | oding Resolution      | AUTO    |          | -       | Line-i   | n Mode        |             | Stereo          | -            |
|                      | Video Enc           | oding Width           | 1920    |          |         | Line-i   | n Gain(db)    |             | 0               |              |
|                      | Video Enc           | oding Height          | 1080    |          |         | Audio    | Encoding Typ  | ie          | MPEG2           | •            |
| Reset to Default     | Data Rate           | Control Type          | CBR     |          | Ŧ       | Audio    | Encoding Bit  | Rate (Kbps) | 192             | -            |
|                      | Max Bit R           | ate (kbps)            | 8000    |          |         | Audio    | Source        |             | Embedded Audio  | -            |
| Set All Config       | Ave Bit R           | ate (khns)            | 8000    |          |         | Fast P   | layback       |             | Disable         | -            |
| Save Config to file  | Video Fran          | ne Rate Drop          | Disable |          | •       |          |               |             |                 |              |
| Get Config from file | Video Enc           | oding Frame Rate(fps) | 29.97   |          |         | 5        | et MediaConf: | e l         | Get MediaConfig |              |

WWW.HIDES.COM.TW